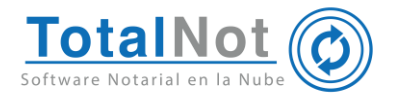

## Estimado usuario,

Para activar los folios de su tarjeta en el sistema **FacturaOnCloud**, le proporcionamos las siguientes instrucciones:

1. Presione sobre el icono que se indica en la siguiente imagen.

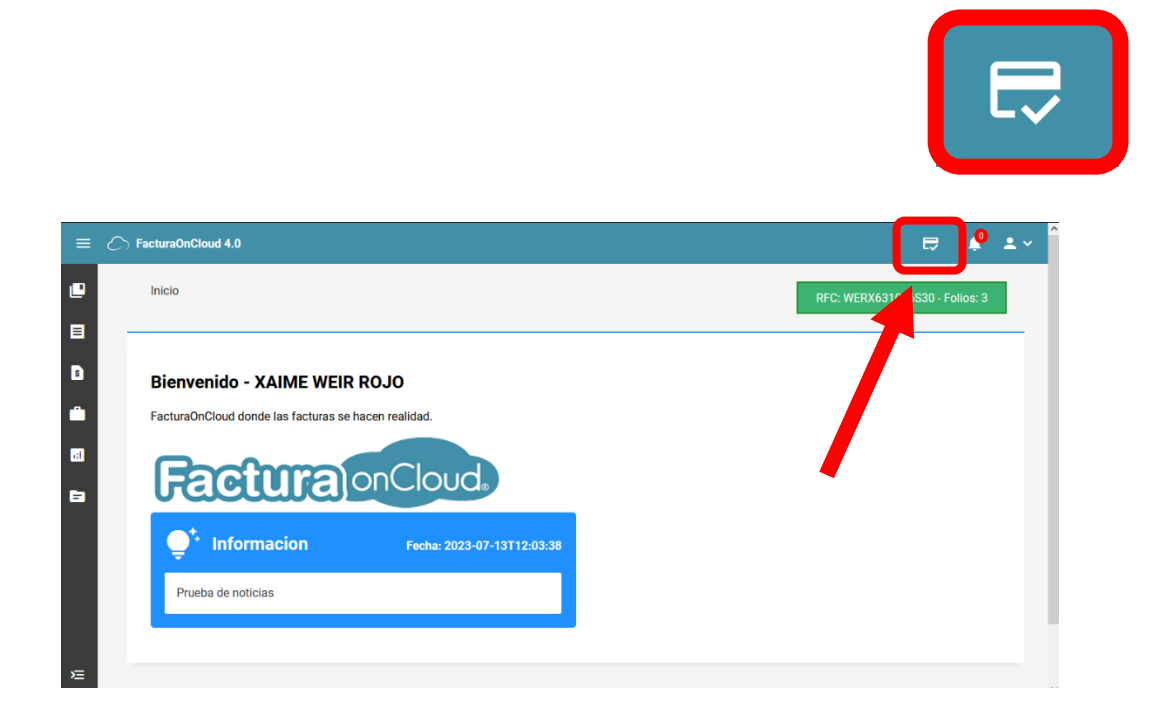

2. Posteriormente se mostrará un cuadro como el de la siguiente imagen, capture el código que se le proporcionó cuando finalizó la encuesta y de clic en el botón **Activar.** 

| C FacturaOnCloud 4.0                                                                                                    |                                                   |   | E 🔖                            | <b>.</b> ~ |
|----------------------------------------------------------------------------------------------------|---------------------------------------------------|---|--------------------------------|------------|
| Inicio                                                                                                    |                                                   |   | RFC: WERX631016S30 - Folios: 3 |            |
| Bienvenido - XAIME WEIR<br>FacturaOnCloud donde las facturas se h<br>FacturaConcloud donde las facturas se h<br>FacturaConcloud donde las facturas se h<br>facturaConcloud donde las facturas se h | Activar Tarjeta<br>Pin Tarjeta:<br>Cerrar Activar | × |                                |            |

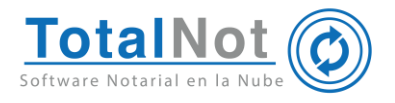

3. Al activar su tarjeta, el número de folios aparecerá en la parte superior y podrá utilizarlos para el timbrado de sus comprobantes.

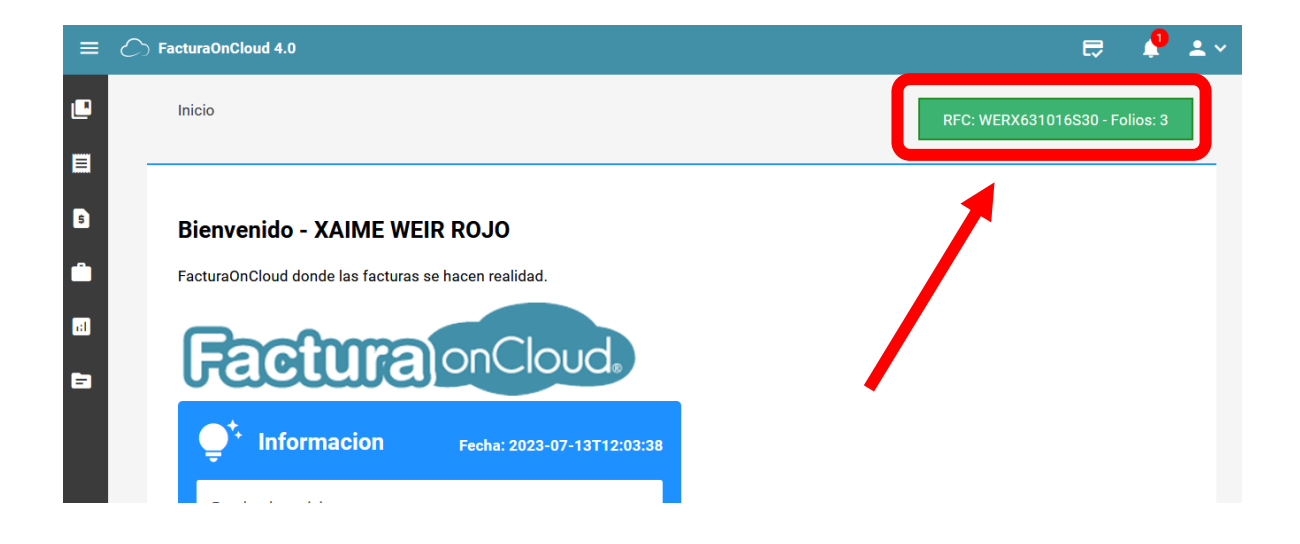